## Submitting an Annual Performance Report (APR)

### For a single Agency Project

**Step 1:** Login to ClarityHS. Select the Reports icon in the Navigation Panel.

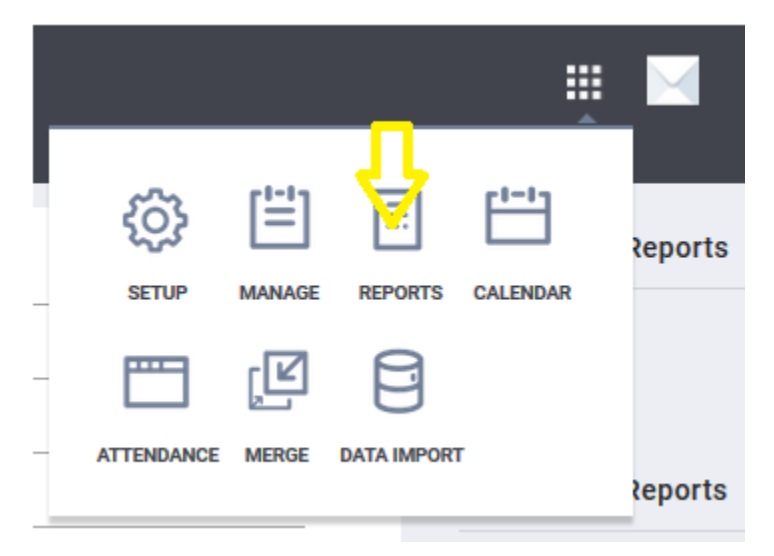

Step 2: Select the HUD Reports folder. Run the [HUDX-227] Annual Performance Report [Oct 2017].

| HUD  | Reports                                         |                         | i report(s) | ^ |
|------|-------------------------------------------------|-------------------------|-------------|---|
|      | [HUDX-111] HUD CSV / XML Program Data Export    | () RUN                  |             |   |
|      | [HUDX-106] HUD Veteran By-Name List             | BETA 🕑 RUN   🖾 SCHEDULE |             |   |
|      | [HUDX-225] HMIS Data Quality Report             | In Schedule             |             |   |
|      | [HUDX-228] ESG CAPER [Oct 2018]                 | ⑦ RUN   2 SCHEDULE      |             |   |
|      | [HUDX-227] Annual Performance Report [Oct 2018] | ● RUN   🖄 SCHEDULE      |             |   |
|      | [HUDX-224] PATH Annual Report [2018]            | ⑦ RUN   ♥ SCHEDULE      |             |   |
|      |                                                 |                         |             |   |
| Hou  | sing                                            | 4                       | report(s)   | ~ |
| Serv | ice Based Reports                               | 14                      | l report(s) | ~ |
| Adm  | inistrator Reports                              | 16                      | o report(s) | ^ |
| Ema  | il Reports                                      | 6                       | o report(s) | ~ |
| Prog | ram Based Reports                               | 24                      | l report(s) | ~ |
| Age  | ncy Management                                  | 3                       | 3 report(s) | ~ |
| Com  | munity and Referrals                            | 6                       | o report(s) | ~ |
| Data | Quality Reports                                 | 1                       | report(s)   | ~ |

### **Step 3:** Choose to save the report in the CSV-Upload format.

| Apply Client Location filter                 |  |  |  |  |  |  |
|----------------------------------------------|--|--|--|--|--|--|
|                                              |  |  |  |  |  |  |
|                                              |  |  |  |  |  |  |
| Legacy Feature: Service Based Funding Source |  |  |  |  |  |  |
| Not Based on Funding Source                  |  |  |  |  |  |  |
|                                              |  |  |  |  |  |  |
|                                              |  |  |  |  |  |  |
|                                              |  |  |  |  |  |  |
|                                              |  |  |  |  |  |  |
|                                              |  |  |  |  |  |  |
|                                              |  |  |  |  |  |  |
|                                              |  |  |  |  |  |  |
|                                              |  |  |  |  |  |  |
|                                              |  |  |  |  |  |  |
| ×                                            |  |  |  |  |  |  |
|                                              |  |  |  |  |  |  |
| Enter the starting report date               |  |  |  |  |  |  |
| 2018/10/01                                   |  |  |  |  |  |  |
|                                              |  |  |  |  |  |  |
| Enter the ending report date                 |  |  |  |  |  |  |
| 2019/09/30                                   |  |  |  |  |  |  |
|                                              |  |  |  |  |  |  |
| Select Report Format                         |  |  |  |  |  |  |
|                                              |  |  |  |  |  |  |
|                                              |  |  |  |  |  |  |
| OK                                           |  |  |  |  |  |  |
|                                              |  |  |  |  |  |  |

**Step 4:** Once the report has finished running, open the report queue and download the report to a working directory with a meaningful filename.

~

Cancel

|                                                                                                    | Opening downloaded.xlsx X                                                                                                    |
|----------------------------------------------------------------------------------------------------|----------------------------------------------------------------------------------------------------|
| REPORT IS READY.<br>Report "[HUDX-227] Annual Performance<br>Report [Oct 2018]" is completed.<br>OPEN | You have chosen to open:<br>downloaded.xlsx<br>which is: Microsoft Excel Worksheet<br>from: https://alameda.clarityhs.com<br>What should Firefox do with this file?<br>O_pen with Microsoft Excel (default)<br>Save File<br>Do this <u>a</u> utomatically for files like this from now on. |
| File name: BK Test APR FY2018 on 20181022.zip   Save as type: Compressed (zipped) Folder (*.zip)      | OK Cancel                                                                                                    |
| ∧ Hide Folders                                                                                        |                                                                                                    |

**Step 5:** Go to <u>https://www.sagehmis.info/</u> At this point you can login to upload the report or run a test to validate the report.

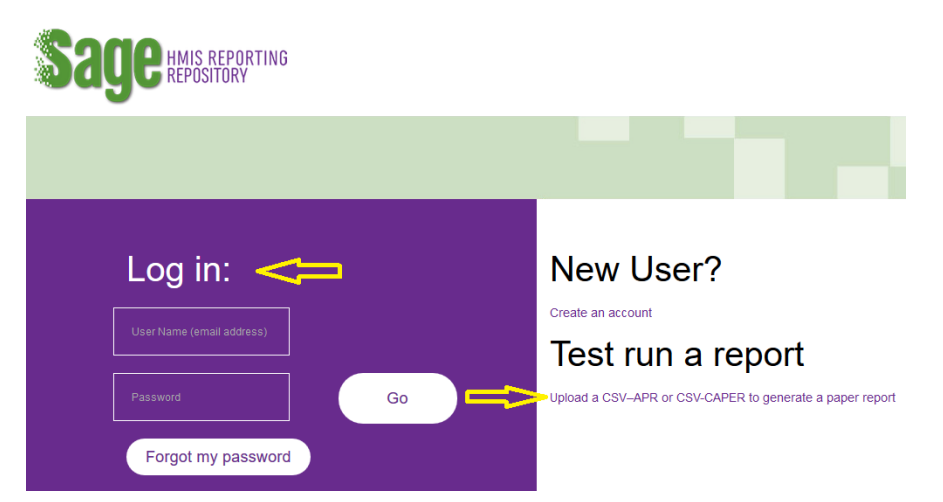

**Step 6:** Choose the CSV-APR 2018 report format at the top. Click on the **Browse** icon to select the .zip you saved from the ClarityHS APR Generation Tool. Click on **Upload and Test** or **Upload**, depending on whether you logged in or are just testing.

Please select a report that you wish to test from the dropdown list below:

| CSV-APR 2018 | •   |  |
|--------------|-----|--|
| CSV-APR 2018 | · • |  |

#### Test a CSV-APR 2018

Sage requires a CSV-APR 2018 generated by your HMIS (or comparable data base for DV providers) in a .zip file, to be uploaded to the system. Follow the steps below to test your CSV-APR file and/or to create a printable version of your CSV-APR 2018.

- Download the CSV-APR from your HMIS or comparable database and save it to your computer. Remember where you place it – so you can find it.
- Click the browse button below. Your computer's file directory will appear. Find the CSV-APR Report you saved and double click on it.
- 3. Check the box next to "I am not a Robot" and complete the verification steps if necessary.
- 4. Click on "Upload and Test" button to upload the file from your computer to Sage.
- 5. A results message will show:

If there are no errors in the file Sage will tell you the CSV passed. Click the "Create Report" button and Sage will produce a printable version of your APR.

If there are errors, you will need fix the problem(s) in your HMIS or comparable database and download a new CSV-APR.

You can enter your email address and click "Go" if you want a copy of the errors sent to you. Refer to the Sage guidebook in the Resources tab for additional instructions.

6. If you want to test another CSV, repeat the process outlined above.

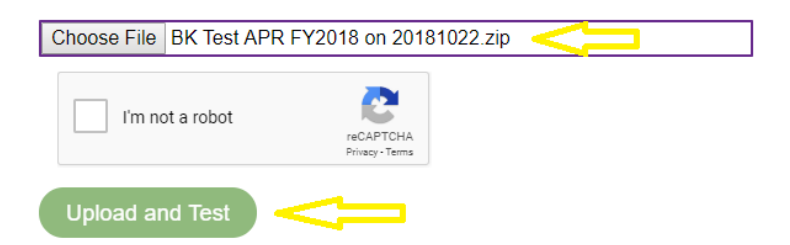

If you have followed these steps you will get this message:

# Results

The upload has passed all validations.